# オレンジメールを利用したはじめてのメール配信

Copyright © Orange Spirits Co., LTD. All rights reserved.

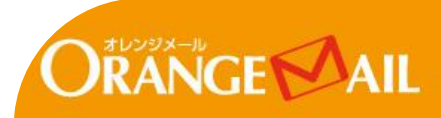

オレンジメールは、「日本一使いやすい!」と喜んでお使いいただけるよう 使いやすさにこだわったメール配信システムです。

オレンジメールの管理画面にログインして

- プランを作成
- 読者を登録し
- メルマガ本文を作成して

送信するだけ!予約配信もできます。

パソコン操作が苦手な方でも迷わずに発行できるように工夫されています。 原稿さえ用意しておけば、3分で発行出来ます。

このマニュアルではオレンジメールの発行手順を文章と画像でまとめています。 動画で発行手順を知りたい方は以下のリンクからご確認ください。 https://youtu.be/upIG\_k64iU

途中操作でわからないことがあれば 気軽にサポートまでお問い合わせください。

お問い合わせフォーム http://form.os7.biz/contact/\_ ■マニュアルの流れ

【ステップ1】オレンジメールに登録しよう! 【ステップ2】管理画面にログインしよう! 【ステップ3】プランを作成しよう! 【ステップ4】読者登録しよう! 【ステップ5】メルマガ本文を作成しよう! <コラム1>アメブロから読者登録をするには? <コラム2>読者登録後すぐにメール送信するには?

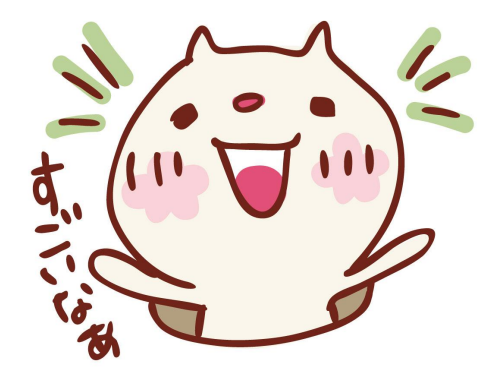

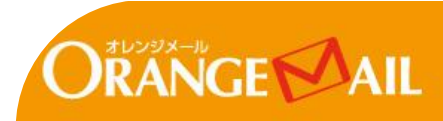

オレンジメールに登録するには、

まず下記のページからオレンジメールの申込を行います。

■オレンジメールの申込

http://www.os7.biz/mail/price-menu.html

オレンジメールの申込が完了すると 【OS7】ご登録が完了しました【必ずご確認ください】 という件名でメールが届きます。

メールの本文に

メールの到達確認のためのリンクがあります。(右画像の赤枠内) リンクをクリックすると、オレンジメールの登録が完了します。 差出人 057 < contact@os7.biz>☆
 作名 【057】ご登録が完了しました【必ずご確認ください】
 宛先 (自分) < (の方) ご登録が完了しました【必ずご確認ください】
 宛先 (自分) < (の方) ごど登録いただき、ありがとうございます。
 OS7(はオレンジスピリッツのサービスを統合して
 ご利用いただけるサービスです。
 下記の通り、ご登録が完了いたしましたので、
 お知らせ申し上げます。
 また、メールの到達確認のため、
 下記のURLをクリックしてください。
 クリックを持って 正式に登録完了となります

http://id.os7.biz/auth/registered\_officially/f864f1

ログインページURL: <u>http://id.os7.biz/</u> 会社名: お名前: **---------**メールアドレス: **------**パスワード: **-----**

このメールは大切に保管ください。

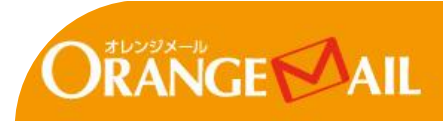

|  | ゲイ | ン画 | 面 |
|--|----|----|---|
|--|----|----|---|

| 管理画面にログインするには                                                                                     | ✓ ログイン                                                                           |  |
|---------------------------------------------------------------------------------------------------|----------------------------------------------------------------------------------|--|
| まず下記のページにアクセスします。<br>■ログイン画面                                                                      |                                                                                  |  |
| http://id.os7.biz/auth/login_                                                                     | メールアドレス<br>パスワード                                                                 |  |
| ログイン画面が表示されたら<br>【OS7】ご登録が完了しました【必ずご確認ください】 の<br>メールに記載されている<br>メールアドレスとパスワードを入力して「ログイン」をクリックします。 | <ul> <li>次回からメールアドレスとパスワードを自動入力しません。<br/>ネットカフェや他人のパンコンのときチェックしてください。</li> </ul> |  |

■ホーム画面

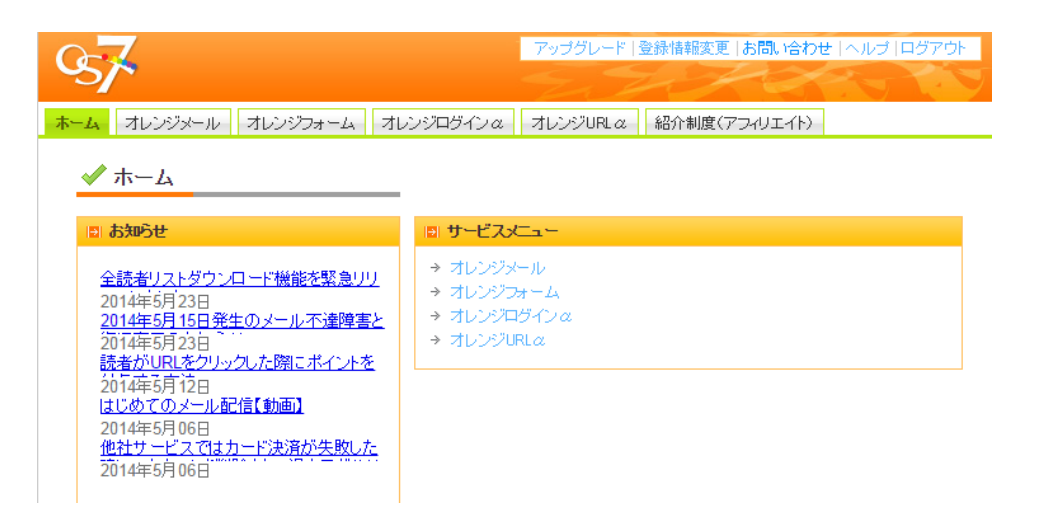

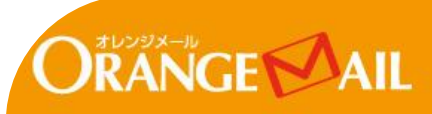

■オレンジメール画面

プランとは、メールマガジンやステップメールの配信管理を行うものです。

プランを作成するには

「オレンジメール」タブをクリックして「プラン新規作成」をクリックします。

#### プラン作成画面が表示されたら

「発行者名」「発行者メールアドレス」「プラン名」を入力して 「作成」をクリックします。

発行者名、発行者メールアドレス、プラン名(公開用)は 読者へのメールに反映される情報です。

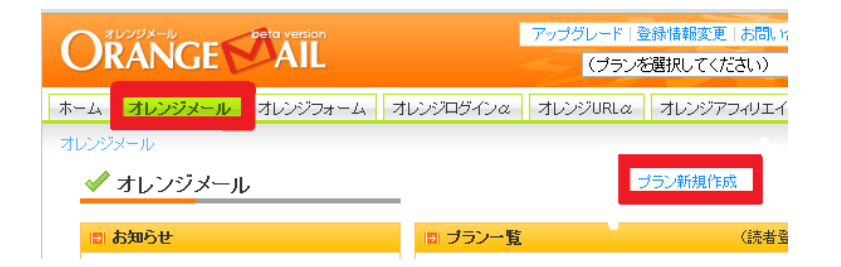

#### ■プラン作成画面

#### ✔ ブラン作成

\*は入力必須です。

 ● 基本情報

 発行者
 テスト太郎

 第行者
 test@test.coom

 プラン名(管理用)\*
 新し、ブラン1

 グラン名(公開用)\*
 新し、ブラン1

 グラン名(公開用)\*
 新し、ブラン1

 2月30文字以内
 今月30文字以内

作成

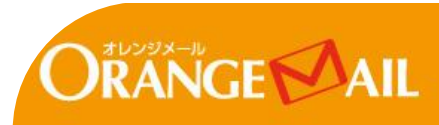

■プラン設定画面

#### プラン作成画面で設定した

「発行者名」「発行者メールアドレス」「プラン名」は後から変更ができます。

「発行者名」「発行者メールアドレス」「プラン名」を変更するには まず、プラン一覧から変更したいプランを選択します。 そして、「プラン設定」>「基本情報」をクリックします。

基本情報画面が表示いれたら

「発行者名」「発行者メールアドレス」「プラン名」を変更して 「登録」をクリックします。

# ■ プラン設定 基本情報 > 空メール読者登録設定 > テンブレート編集 > 登録解除通知メール編集 > プランゴピー > プランゴピー > プランゴピー

#### ■基本情報画面

#### 🗸 基本情報

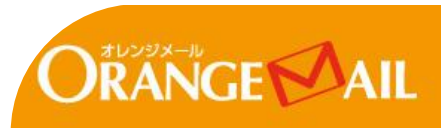

メールを配信するには

まず読者を登録する必要があります。

#### 読者登録するには、

まず「読者管理」>「読者登録」をクリックします。

#### 読者登録画面の「一括」で

1行についき1メールアドレスを入力して「登録する」をクリックすると 読者登録完了です。

読者の姓・名も同時に登録したい場合は Excelで読者リストを作成して、「登録リスト」にコピーペーストして 「登録する」をクリックすると、同時に登録できます。

(例) Excelで作成した読者リスト

| os1@os.com | 山田 | 太郎 |
|------------|----|----|
| os2@os.com | 山田 | 花子 |

#### ■読者管理画面

| ∃ 読者管理   |   |  |
|----------|---|--|
| → 読者登録   |   |  |
| → 読者解除   |   |  |
| → 読者一覧(1 |   |  |
| → 読者検索   |   |  |
| → ブラックリス |   |  |
| → 同意記録→  | ٤ |  |

#### ■読者登録画面

| iəi —播                                                                                                    |                            |  |
|----------------------------------------------------------------------------------------------------|----------------------------|--|
| リストを貼り付けて、「登録する」ボタンをクリックしてください。<br>メールアドレスが重視した場合は、2件目以路は登録エラーとなり登録できません。                                          |                            |  |
| *登録リストの書式:メールアドレス*,姓.名、フォームID,項目01,項目02,項目03,項目04,項目05,<br>項目06,項目07,項目08,項目09,項目10,ポイント,登録日時(2010-01-01 00:00:00) |                            |  |
| 区切り文字                                                                                                    | ◎ カンマ(,) ● タブ(Exceb)ら貼り付け) |  |
| 登録通知メール(読者宛)                                                                                                    | ◎ 送信する ⑧ 送信しない             |  |
| 登録する                                                                                                    |                            |  |

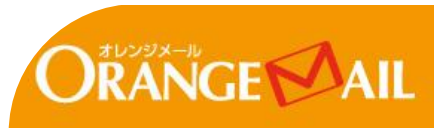

メルマガ発行するには まず「メルマガ」>「メルマガ作成」をクリックします。

そして、メルマガの作成画面で 「件名」「本文」「配信したい日時」を設定して「次へ」をクリックします。 「配信したい日時」はすぐに配信する場合は不要です。

メルマガ作成の確認画面が表示されるので

メール本文を確認して、「テスト配信」で自分宛にメルマガを配信して 間違いがないか確認しましょう。

「テスト配信」を選択すると

確認を求める画面が表示されるので「OK」をクリックします。

すぐに配信したければ「即時配信」 希望配信日時があれば「配信予約」をクリックします。 「即時配信」や「配信予約」を選択した場合は 最後に「メルマガ予約状況」が表示されます。

#### ■メルマガの作成画面

| 発行者      | オレンジスピリッツ×1234@hmail.com> 変更                                                                                                    |
|----------|----------------------------------------------------------------------------------------------------|
| 件名(タイトル) | □ マルチスブリット配信する                                                                                                    |
| 本文       | 定期的に私のおすすめ情報や<br>とっておきのノウハウをご紹介したします。         よろしくお願いいたします。         私のHPはこちらです。         気軽に加えてくださいね(^^         トロセア://mail5.os7.biz/index.html         このメールの構読を中止する場合は<br>下記のURLをクリックしてください。         ーーーーーーーーーーーーーーーーーーーーーーーーーーーーーーーーーーーー |
| PRリンク    | <ul> <li>オレンジメールのPRJンウを挿入</li> </ul>                                                                                                    |
| 配信日時     | 2010 ¥ 年 11 ¥ 月 25 ¥ 日 15 ¥ 時 40 ¥ 分頃                                                                                                    |
| 絞り込み条件   | <ul> <li>● なし</li> <li>● すべての条件を含む</li> <li>○ いずわかの条件を含む</li> </ul>                                                                                                    |

#### ■メルマガ作成の画面

**配信予約** 指定した配信日時にメルマガを配信します。

**即時配信** 今す(\*メルマガを配信します。)配信日時は無視されます。)

**テスト配信** 任意のメールアドレス宛にテスト配信します。

下書き保存

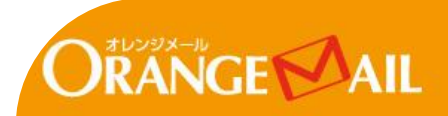

以上でメルマガ配信の設定は終わりです。 とっても簡単でしたね!

まだ読者リストをお持ちでない方も、自分宛に「テスト配信」すると理解が一気に深まります。 メルマガ本文は適当でもOKなので、ぜひ一度、自分宛に「テスト配信」してみてくださいね。

オレンジメールサポートサイトには、よくある質問や色々なマニュアルが載っています。 オレンジメールについてわからないことがあれば、サポートサイトをチェックしてみてください!

#### オレンジメールサポートサイト

http://help.os7.biz/

このマニュアルはよくわかりましたか? アンケートのご協力お願いします

http://www.os7.biz/om/research/ank.html

このあとのマニュアルは

<コラム1>アメブロから読者登録をするには?

<コラム2>読者登録後すぐにメール送信するには?

です。

ご興味のある方は、ぜひチェックしてくださいね!

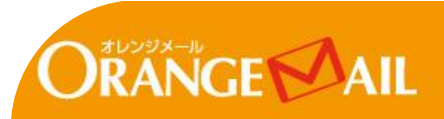

オレンジメールの読者登録解除フォームは、アメブロのサイドバーに設置することができます。 アメブロの本文中に設置することはできないのでご注意ください!

では、アメブロのサイドバーに読者登録解除フォームを設置する手順を確認していきましょう!

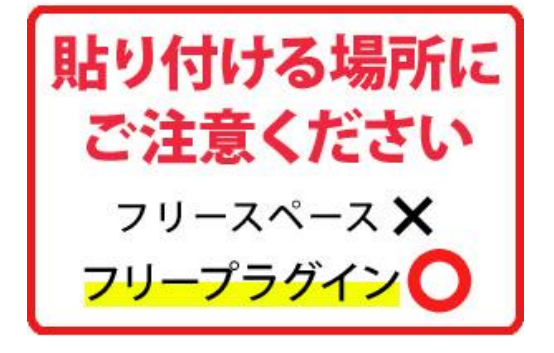

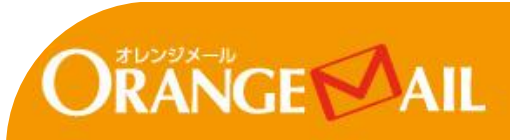

手順1 まずは、アメブロにログインして「ブログを書く」をクリックします。

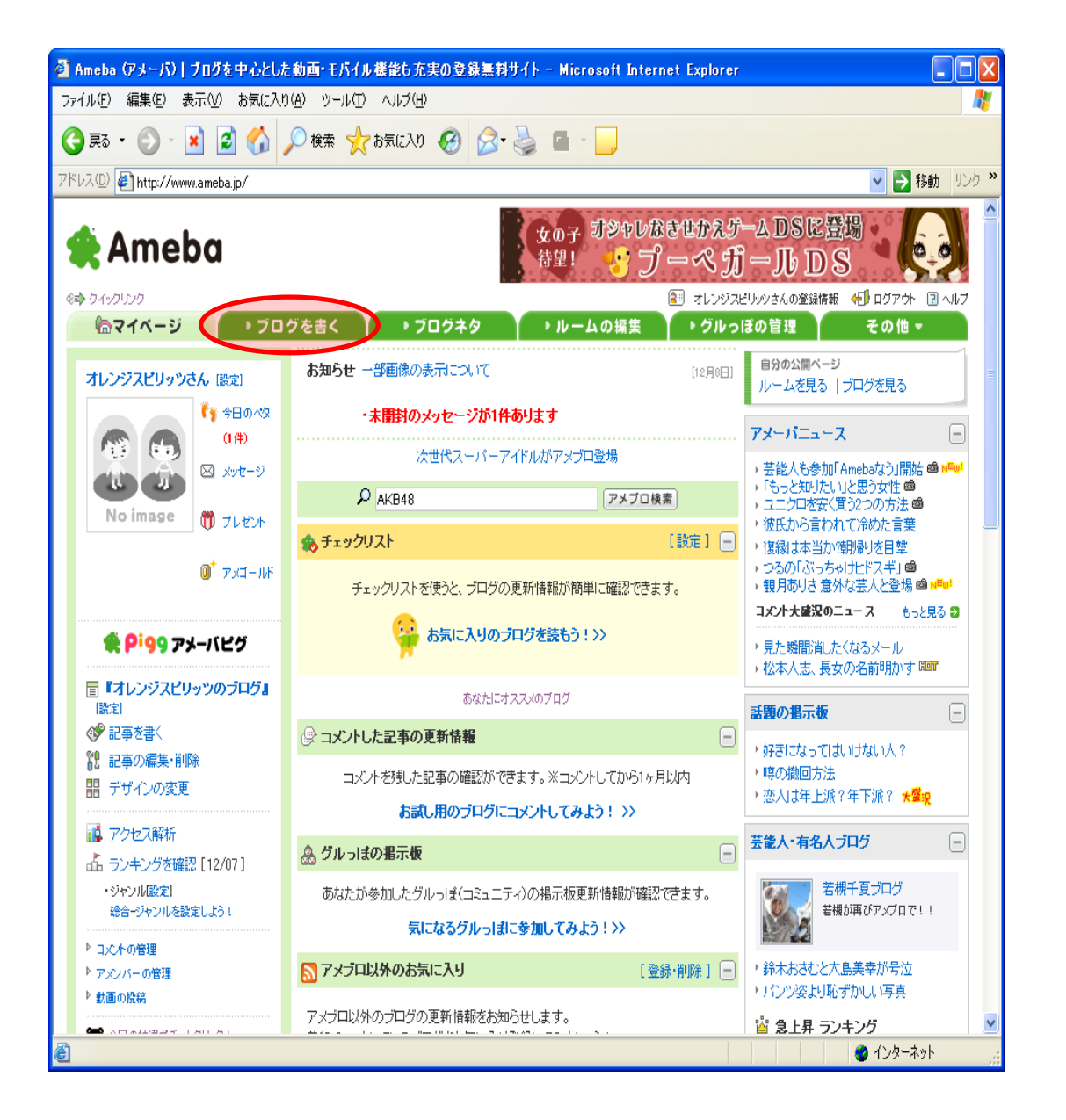

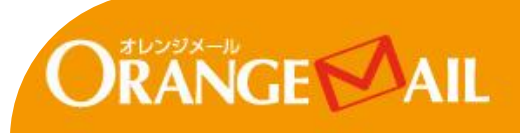

手順2次に、「サイドバーの設定」をクリックします。

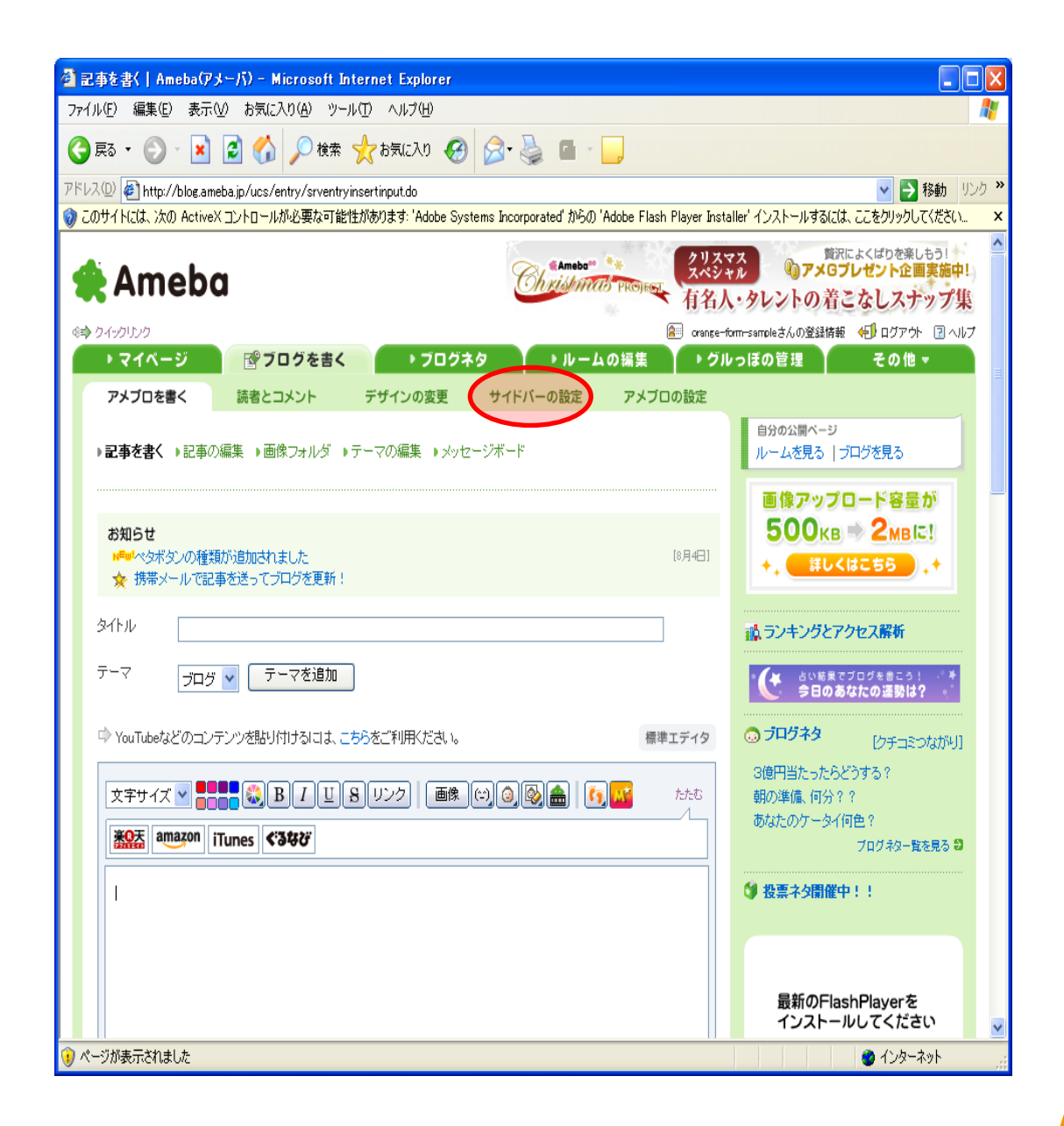

手順3「プラグインの追加はこちら」をクリックします。

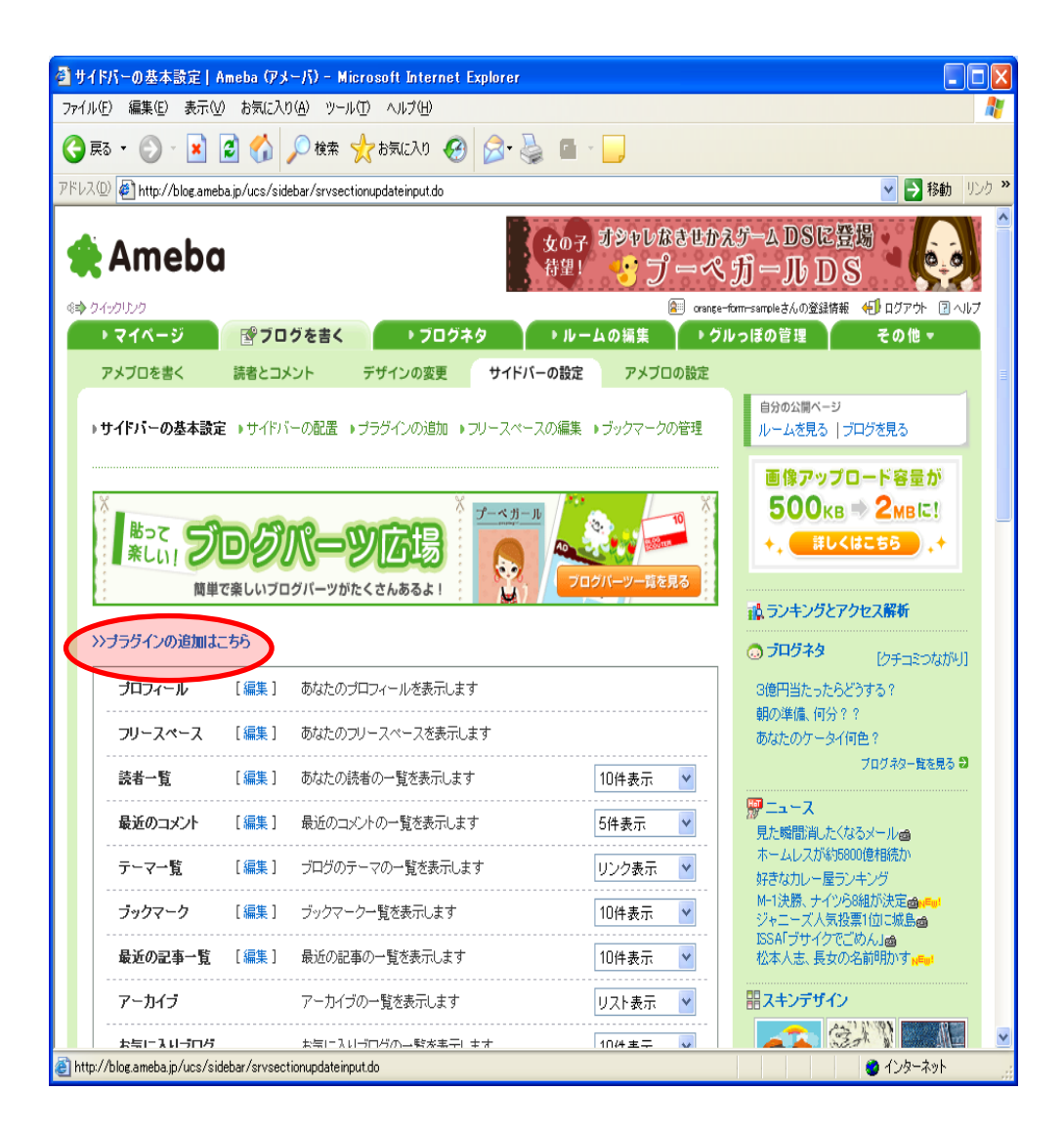

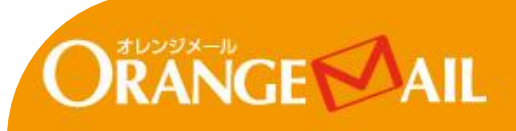

手順4「フリープラグイン」になっていることを確認します。

手順5 下部にオレンジメール「読者登録解除タグ出力」からコピーしたタグを貼り付けます。

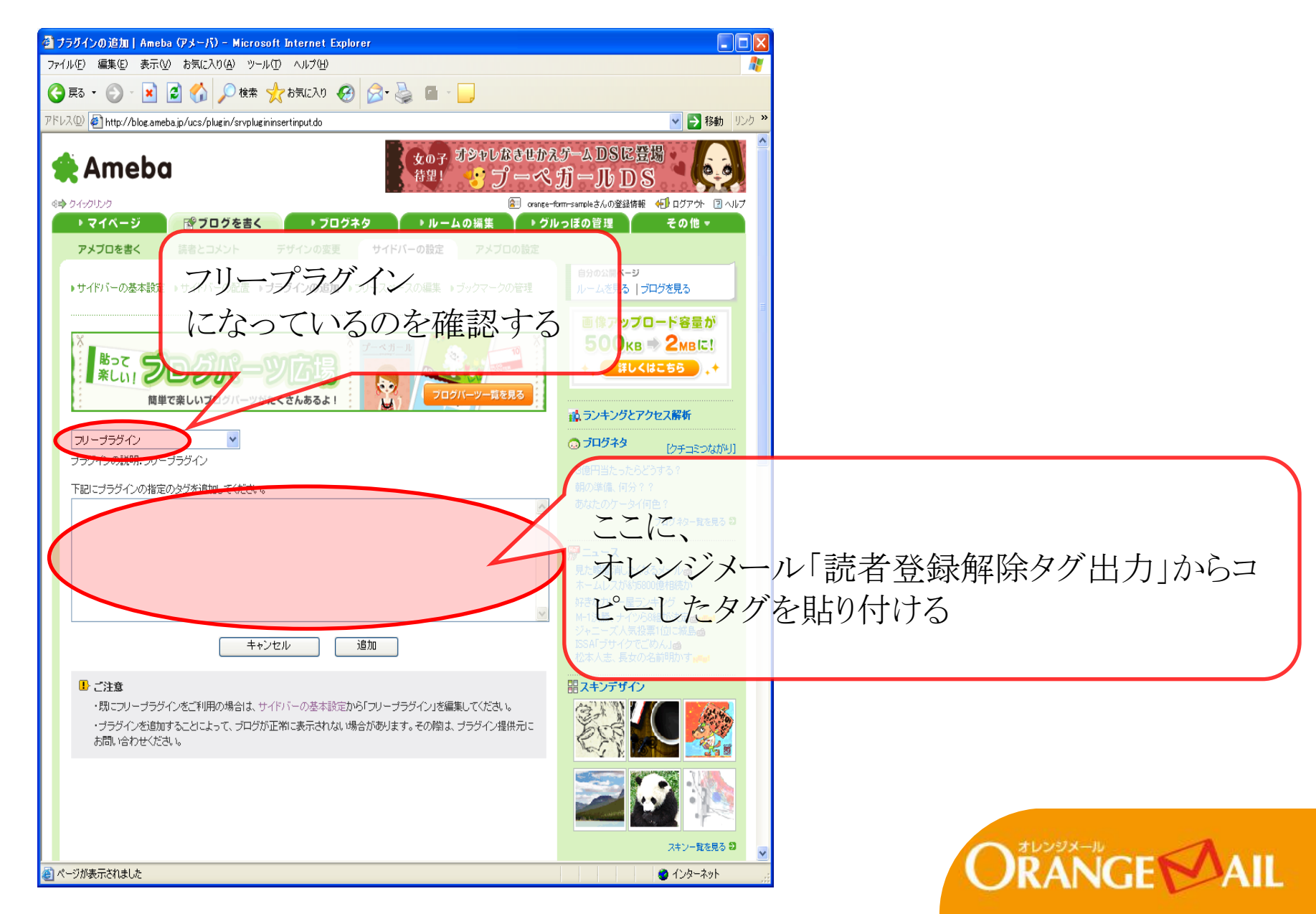

Copyright © Orange Spirits Co., LTD. All rights reserved.

手順6「追加」をクリックする。

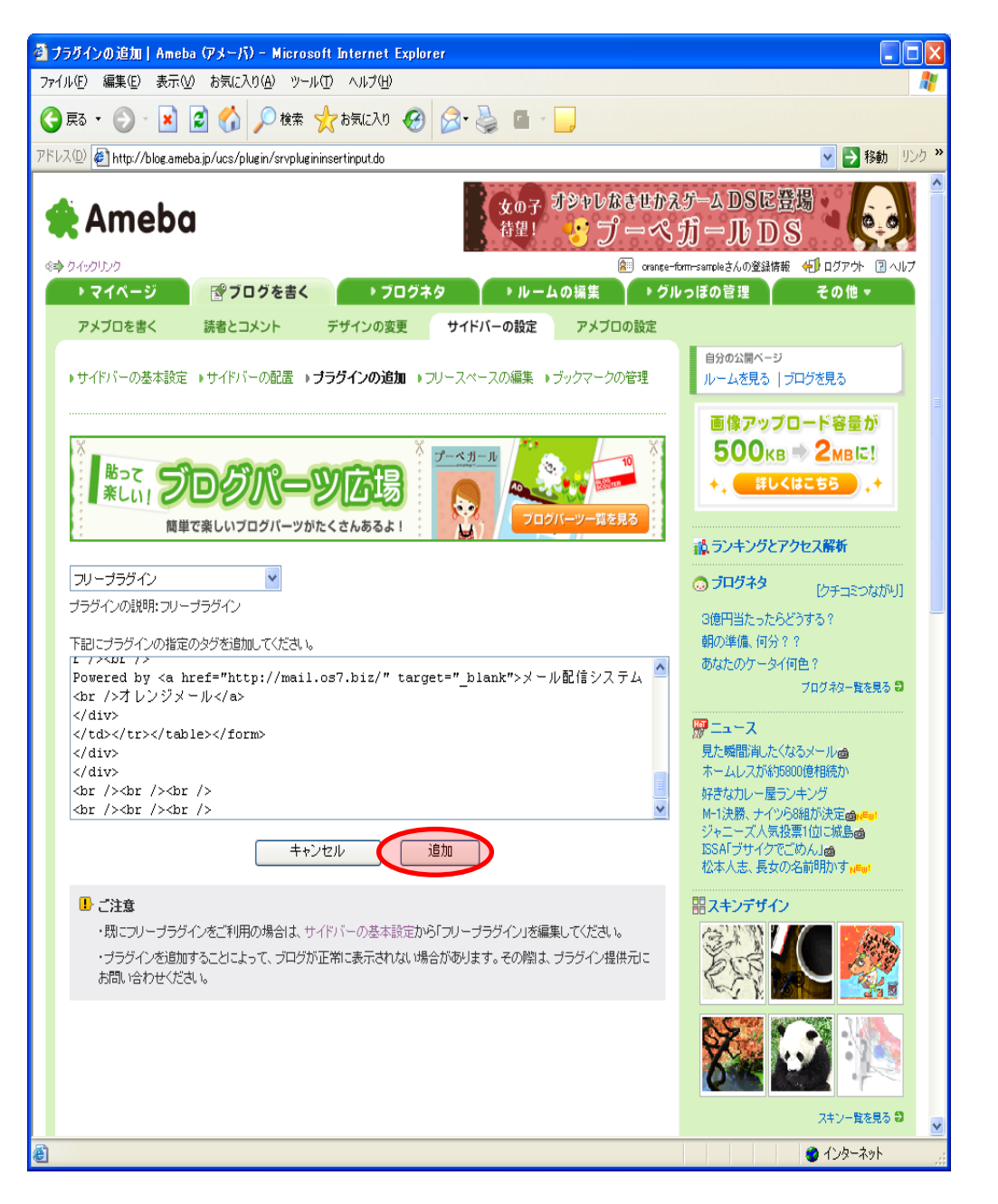

### 手順7「フリープラグイン」をドラッグして、プロフィールの上にドロップします。

| 🤷 サイドバーの配置   Ameba (アメーバ) - Microsoft Internet Explorer            |                                                                   |
|--------------------------------------------------------------------|-------------------------------------------------------------------|
| ファイル(E) 編集(E) 表示(M) お気に入り(M) ツール(D) ヘルブ(H)                         |                                                                   |
|                                                                    |                                                                   |
| PFLス() 創http://blog.ameba.jp/ucs/stlebar/stvsidebarupdate input do | ドラッガーてプロフィールの                                                     |
| Ameba                                                              |                                                                   |
| + 25/21/2 トにドロップ。                                                  | 有名人・タレントの有こなレスナツブ集 のmage-form-sampleさんの登録情報 の同じアウト 同へルフ           |
| →マイページ ピブログを書く →フログネタ → ルームの編集                                     | ▶ グルっぽの管理 その他 ▼                                                   |
| アメプロを書く 読者とこ メント デザインの変更 サイドバーの設定 アメプロ                             | の設定                                                               |
| りサイドバーの基本設定 )サイドリーのE く ドラ、アグ・カー・シック                                |                                                                   |
| <b>*</b> (*) <b>/ / / / / / / / / /</b>                            | レイこよよ                                                             |
| ■ フロラのはまがはずれる機能で新きで、シードロップ・クリック                                    | 「をはたっす 2me に!                                                     |
| ×                                                                  | 10 + 詳しくはこちら , +                                                  |
|                                                                    | 語 ランキングとアクセス解析                                                    |
| 簡単で楽しいプログバーンはなくさんなるより                                              | 13 (の プログネタ (カオー>>>++51))                                         |
| ◎ カレンダーやランキングなどのサイドバーをドラッグ&ドロークで位置を変更できます。                         | 3億円当たったらどうする?                                                     |
| 使用しない機能                                                            | <ul> <li>朝の準備、何分??</li> <li>あなたのケータイ何色?</li> </ul>                |
| 最近のコメント フロフィール 読者一覧                                                | プログネター覧を見る 🗃                                                      |
| フリーブラグイン 最近の記事一覧 あ気に入りプログ                                          |                                                                   |
| テーマー覧 フノキノノ カレンダー ブックマーク                                           | ホームレスが約5800億相続か                                                   |
| アーカイブ アメーバブログ広告                                                    | 97-3 は7U-1座ランインク<br>M-1決勝、ナイツ58組が決定 <b>会。</b> 1<br>ジューーブ 人長の高い(対) |
| プログ内検索     RSS     RSS                                             | JSAFプサイクでごめん」<br>がな人も、長女の名前明かす。<br>「                              |
|                                                                    | 照えキンデザイン                                                          |
|                                                                    |                                                                   |
|                                                                    |                                                                   |
|                                                                    |                                                                   |
|                                                                    |                                                                   |
|                                                                    |                                                                   |
|                                                                    | スキン-登を見る 😂 🔽                                                      |
| ◎ ヘーン//咳/示されまし/2                                                   | 🔮 1 29°-49N                                                       |

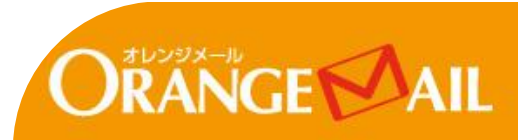

手順8「フリープラグイン」が移動したのを確認して、「プレビュー」をクリックします。

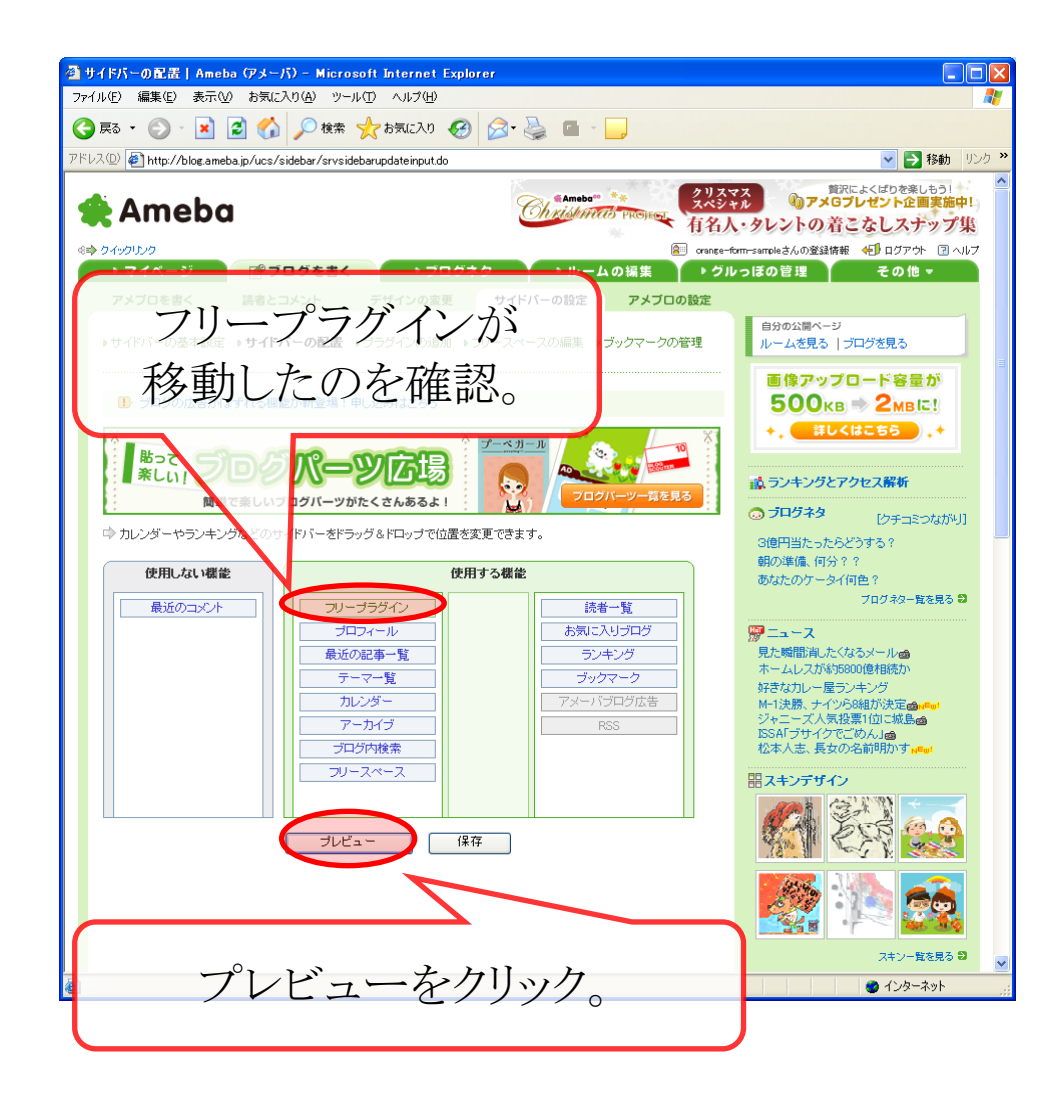

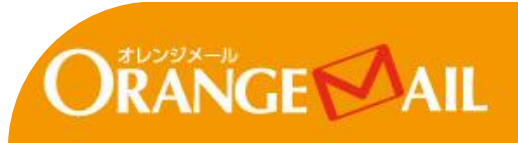

手順9 メルマガを登録フォームがサイドバーに追加されたことを確認します。

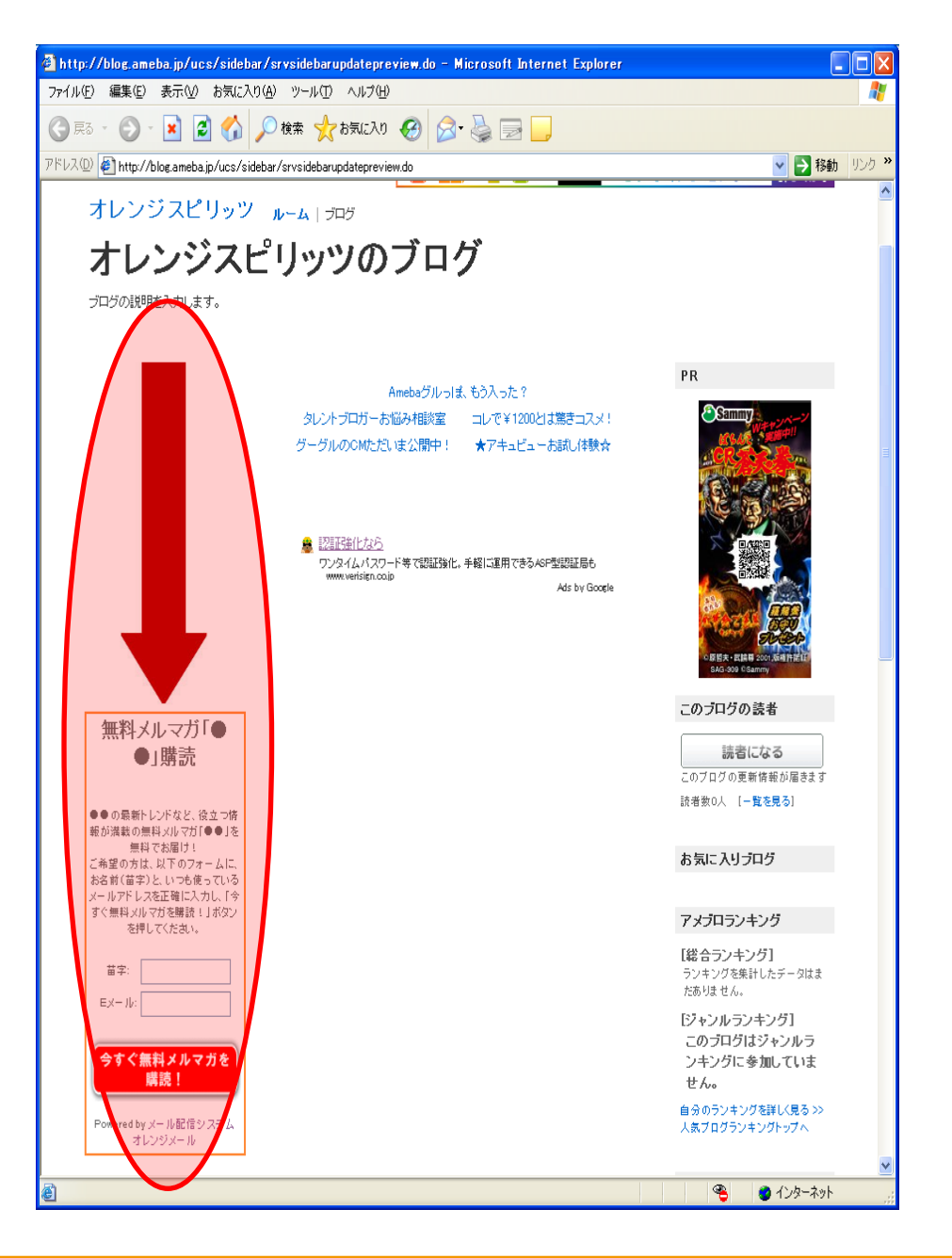

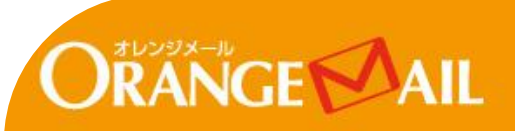

#### 手順10「保存」をクリックします。

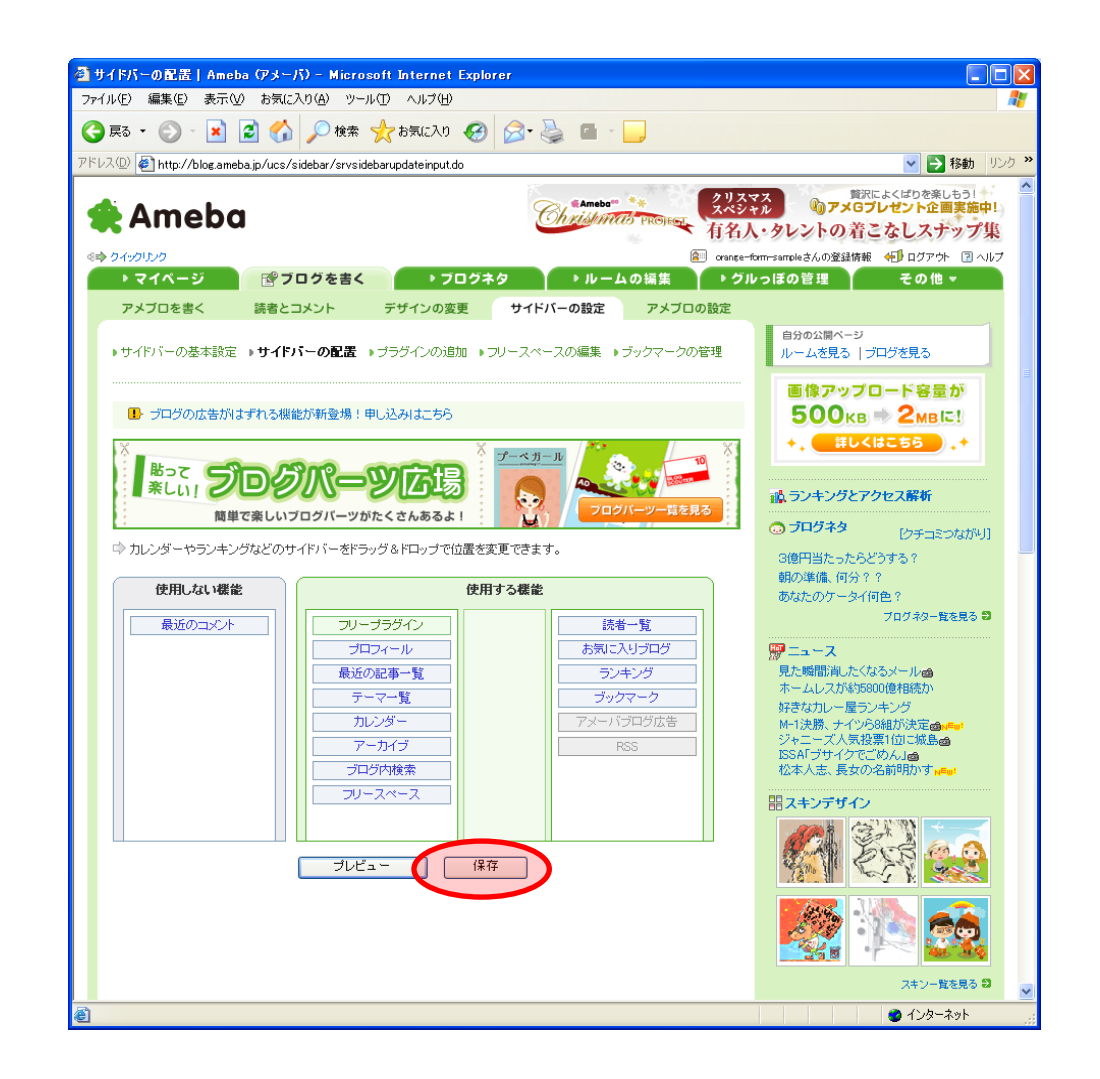

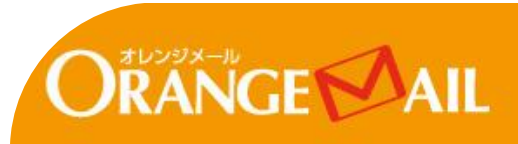

手順11「ブログを見る」をクリックします。

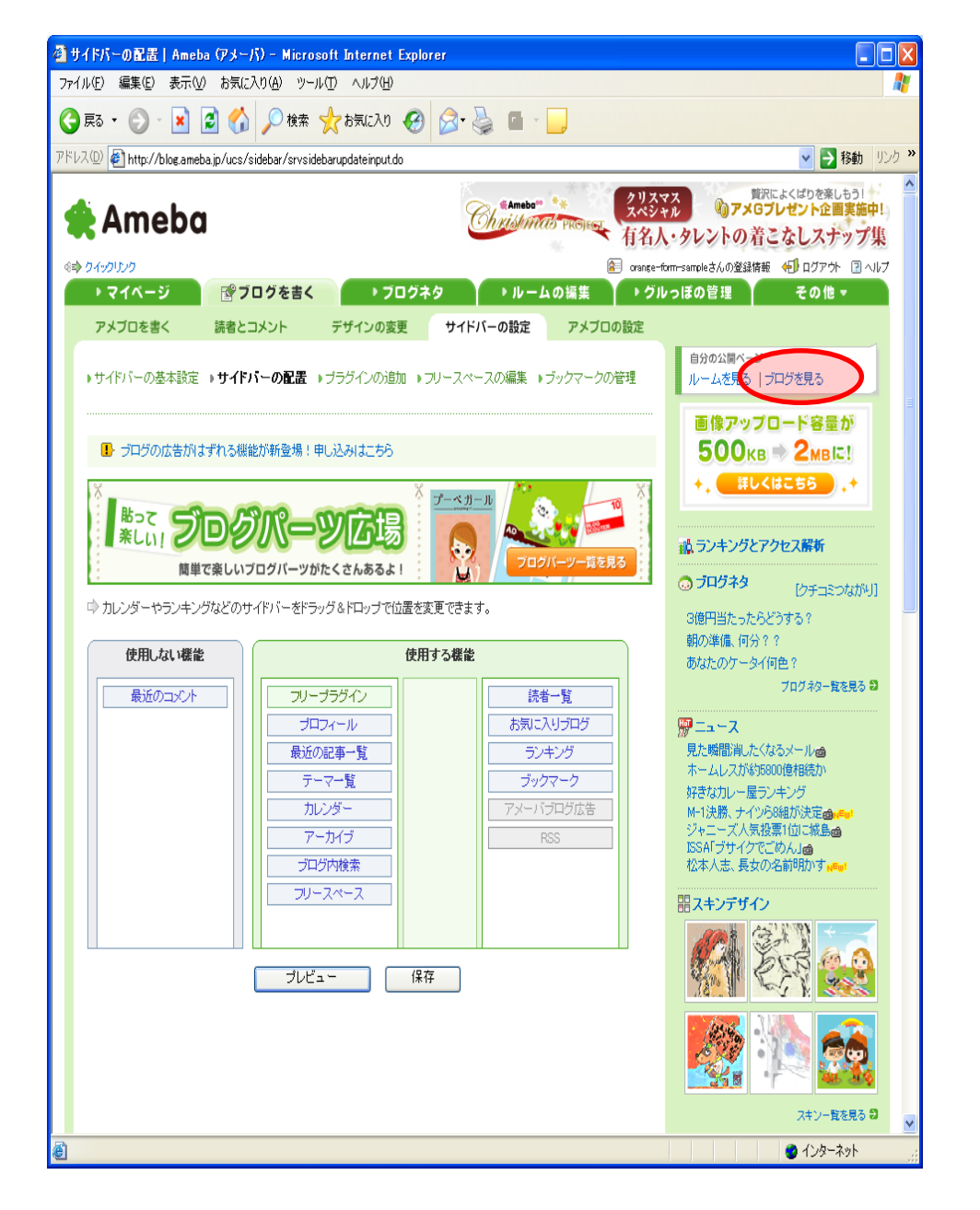

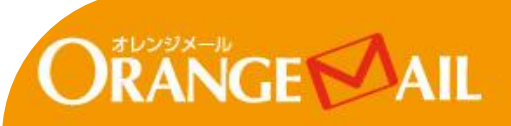

手順12「苗字」と「メールアドレス」を入力して「無料メルマガを今すぐ購読」をクリックします。

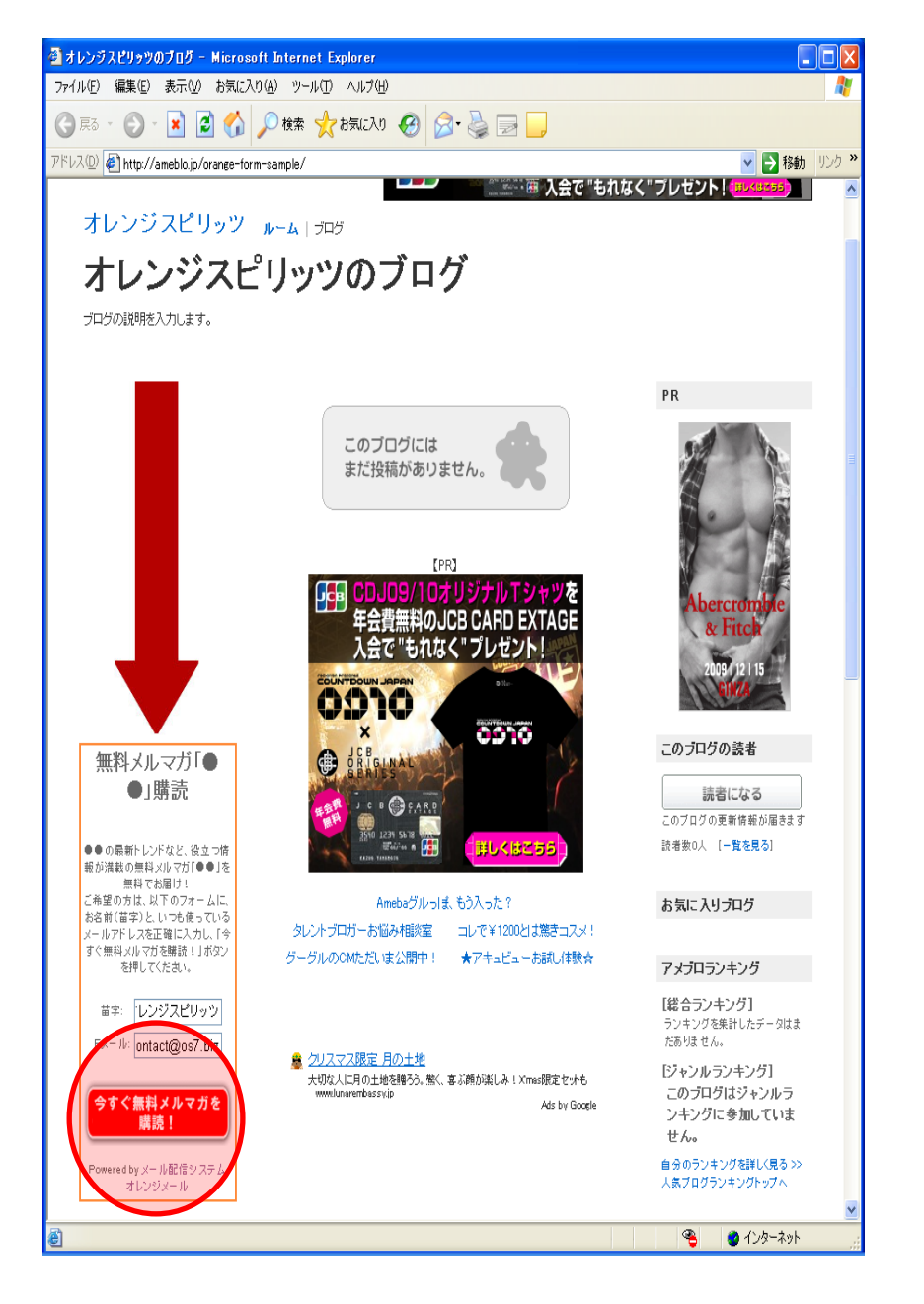

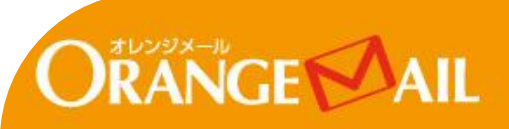

手順13 オレンジメールの登録完了画面が表示されれば、無事に設置が完了しています。お疲れさまでした!

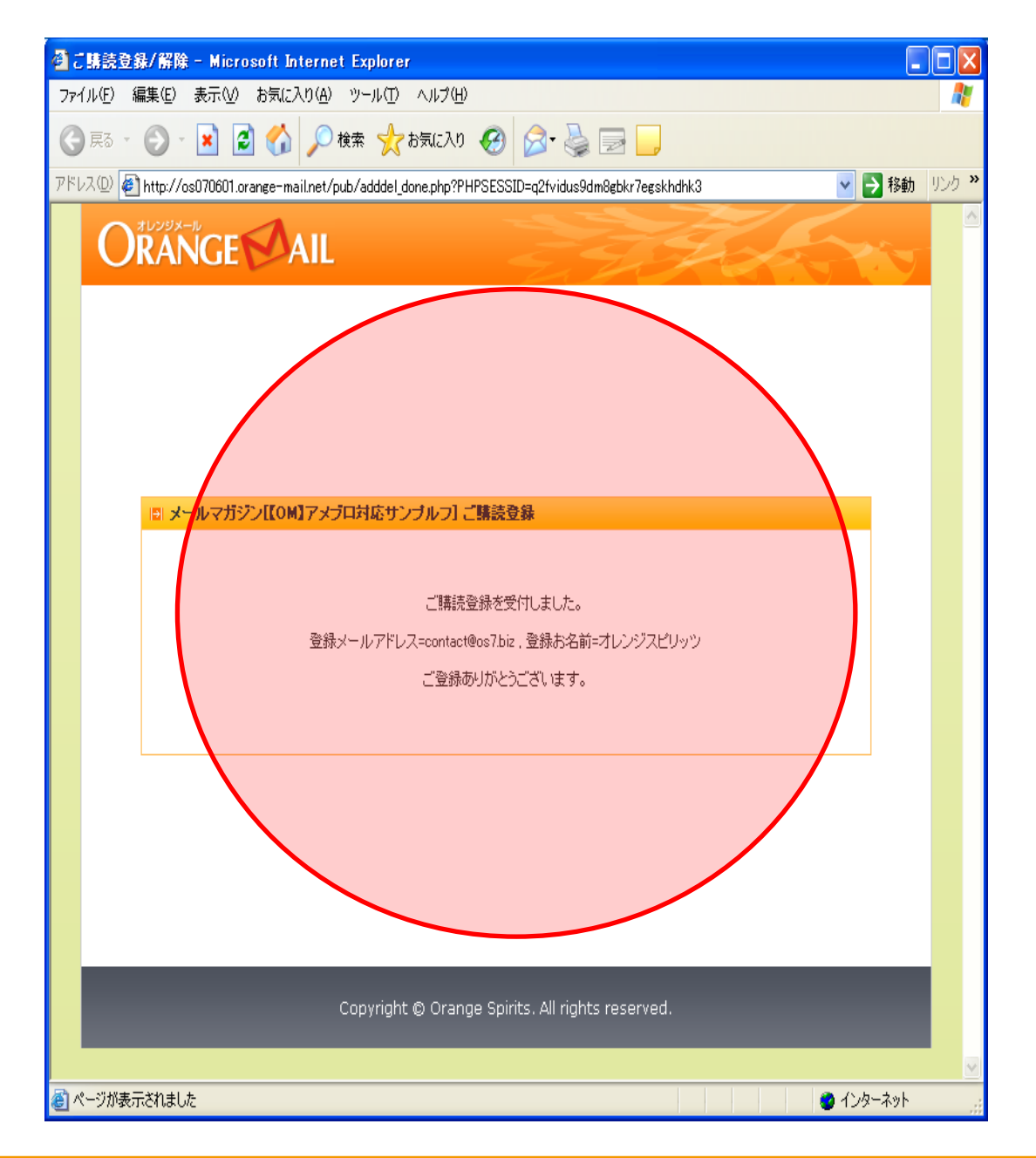

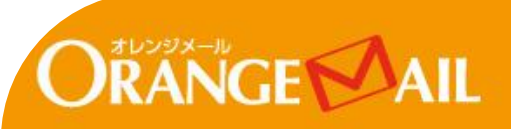

Copyright © Orange Spirits Co., LTD, All rights reserved.

# <コラム2>読者登録後すぐにメール送信するには?

► PAGE 23/26

メルマガ読者になったお客様へ自動的にお礼のメールなどを送ることができます。(登録完了メール) 登録完了メールは、読者登録直後に送ることができます。 さっそく手順を確認していきましょう!

手順1 まずはオレンジメールにログインします。

手順2 ログインしたら、「プラン設定」>「登録解除通知メール編集」をクリックします。

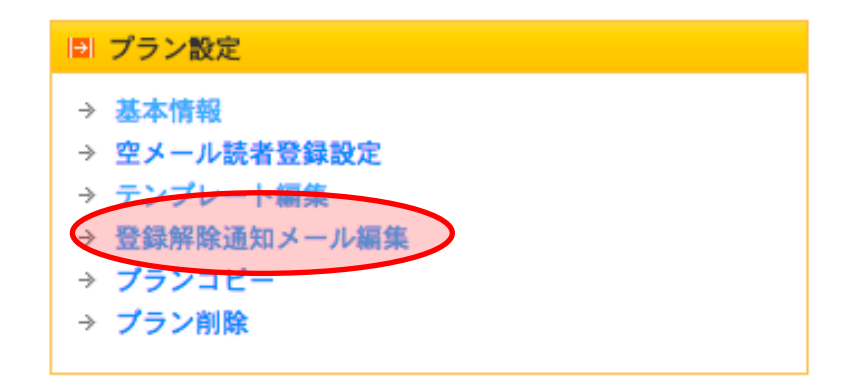

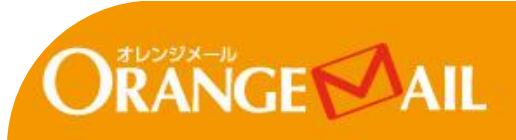

手順3「登録通知メール」をクリックします。

## ✔ ステップ予約状況

新規ステップ作成

| IEI 読者通知メール |       |    |
|-------------|-------|----|
| 件名(タイトル)    | 通知条件  | 有効 |
| 登録通知メール     | 登録時配信 | 有効 |
| 変更通知メール     | 変更時配信 | 有効 |
| 解除通知メール     | 解除時配信 | 有効 |

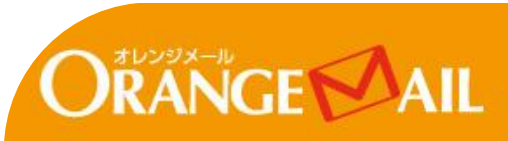

手順4「件名」「本文」を変更したら「保存」をクリックして設定完了です。お疲れさまでした!

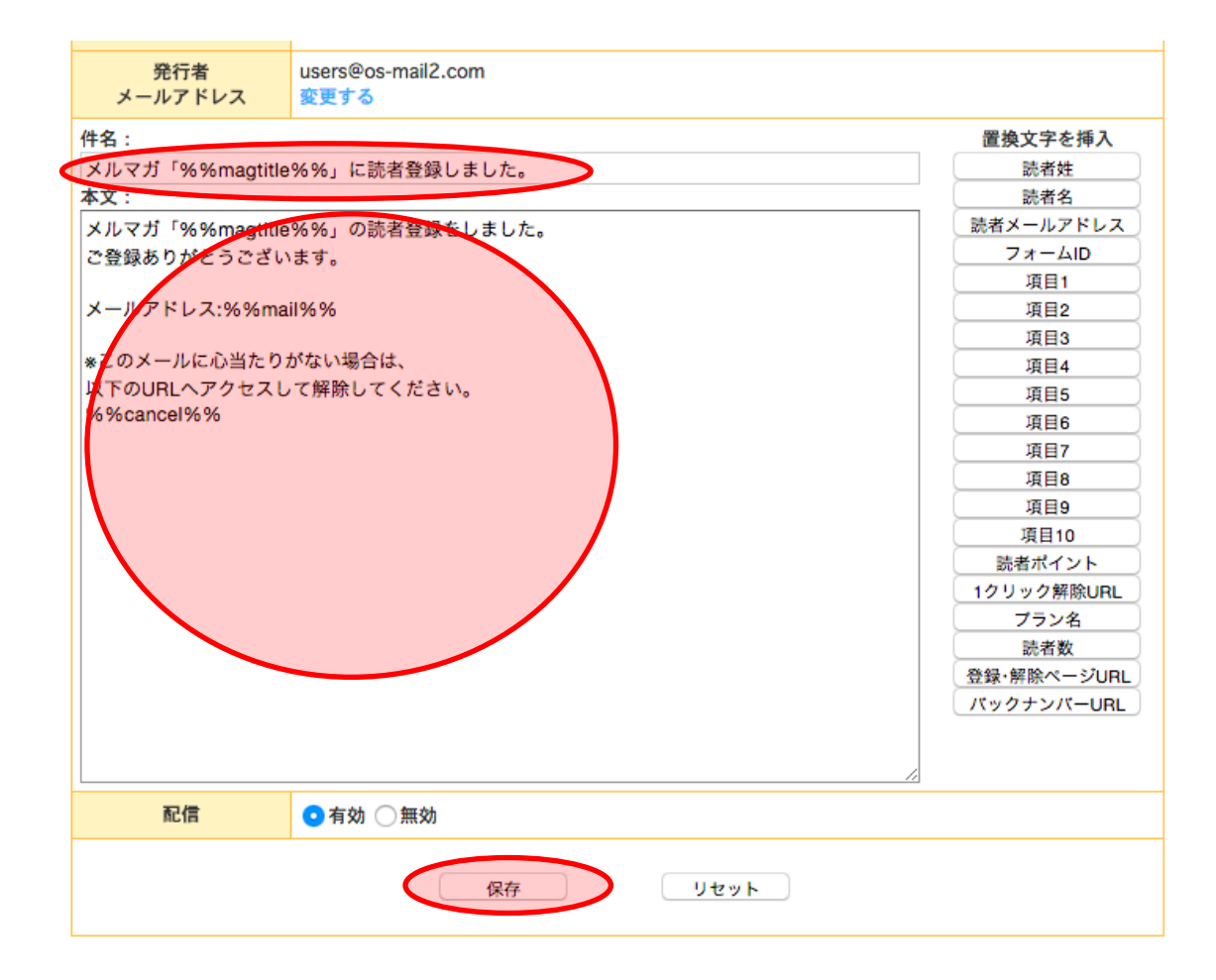

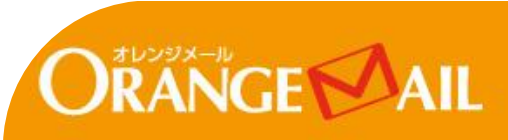

コラムはいかがでしたか? どちらもとても便利な機能なので、ぜひ使ってみてくださいね!

オレンジメールサポートサイトには、よくある質問や色々なマニュアルが載っています。 オレンジメールについてわからないことがあれば、サポートサイトをチェックしてみてください!

> オレンジメールサポートサイト http://help.os7.biz/

#### このマニュアルはよくわかりましたか? アンケートのご協力お願いします

http://www.os7.biz/om/research/ank.html

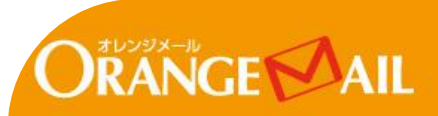